## คู่มือการใช้งานระบบยืนยันสิทธิ์ขอรับส่วนลดค่าธรรมเนียมการศึกษา สำหรับนักศึกษาที่ลงทะเบียนเรียน ประจำภาคการศึกษาที่ 1/2564 มหาวิทยาลัยสวนดุสิต

#### ขั้นตอนที่ 1 การเข้าสู่ระบบ

1.1 นักศึกษาเข้าสู่ระบบบริหารการศึกษาที่เว็บไซต์ https://academic.dusit.ac.th เพื่อยืนยันสิทธิ์ ขอรับส่วนลดค่าธรรมเนียมการศึกษามหาวิทยาลัยสวนดุสิต ตามมาตรการการลดภาระค่าใช้จ่ายด้านการศึกษาของ นิสิตนักศึกษาในสถาบันอุดมศึกษาภาครัฐและเอกชน ของกระทรวงการอุดมศึกษา วิทยาศาสตร์ วิจัยและนวัตกรรม ในภาคการศึกษาที่ 1/2564 ตามมติคณะรัฐมนตรี

1.2 กรอกชื่อผู้ใช้งานและร<sup>ั</sup>หัสผ่านของนักศึกษา จากนั้นกดปุ่ม **"ลงชื่อเข้าใช้"** เพื่อเข้าสู่หน้าจอ การยืนยันสิทธิ์ฯ ดังภาพที่ 1

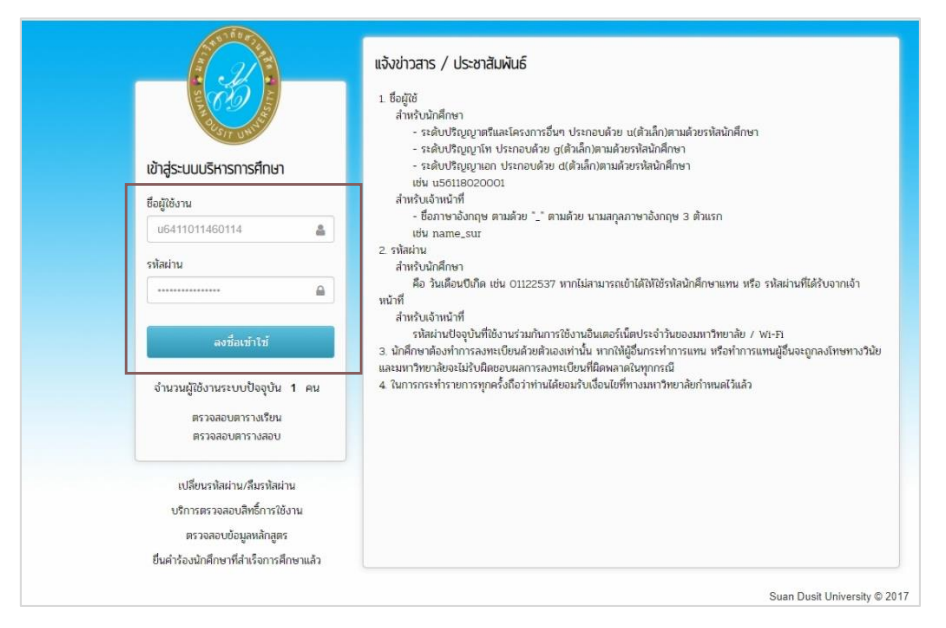

ภาพที่ 1 เข้าสู่ระบบบริหารการศึกษาเพื่อยืนยันสิทธิ์ขอรับส่วนลดค่าธรรมเนียมการศึกษา

### ขั้นตอนที่ 2 ข้อมูลนักศึกษา

2.1 ปรากฏหน้าจอแสดงรายละเอียดของนักศึกษา ได้แก่ เลขประจำตัวประชาชน รหัสนักศึกษา ชื่อ-สกุล สาขา/หลักสูตร เบอร์โทรศัพท์ อีเมล และค่าธรรมเนียมการศึกษาทั้งหมดของภาคการศึกษาที่ 1/2564 ให้ นักศึกษาตรวจสอบความถูกต้องของข้อมูลนักศึกษาทั้งหมด โดยระบบเปิดให้แก้ไขเฉพาะเบอร์โทรศัพท์ และอีเมล เท่านั้น

2.2 กรณีผู้ปกครองของนักศึกษามีสิทธิ์เบิกค่าเล่าเรียนจากหน่วยงานภาครัฐ หรือ นักศึกษาได้รับ ทุนการศึกษา หรือนักศึกษามีสิทธิ์กู้ยืม กยศ. ให้นักศึกษาคลิกเครื่องหมาย √ ที่ช่อง □ มีสิทธิ์เบิกของผู้ปกครอง ได้รับทุน หรือกู้ กยศ.

หากผู้ปกครองไม่มีสิทธิ์เบิกค่าเล่าเรียนจากหน่วยงานภาครัฐ หรือ นักศึกษาไม่ได้รับทุนการศึกษา หรือ นักศึกษาไม่ได้กู้ยืม กยศ. ให้นักศึกษาคลิกเครื่องหมาย 🗸 ที่ช่อง 🗖 ไม่มีสิทธิ์เบิกของผู้ปกครอง ไม่ได้รับทุน หรือไม่กู้ กยศ.

2.3 จากนั้นกดปุ่ม **"ดำเนินการต่อ"** ดังภาพที่ 2

| ระบบบริหารการศึกษา | ≡ เชสขันของคุณจะห                               | เมตอายุ ⊙ 29:50 นาที /academic/edu/er | r/IC01_InvoiceConfirm.jsp   😑 🏶 🧃 | ใช้งานระบบ : ชนกกรณ์ ผายรัศมี 👈 ออกจาก | <u></u> ຈະບບ |
|--------------------|-------------------------------------------------|---------------------------------------|-----------------------------------|----------------------------------------|--------------|
|                    | 1                                               | 2                                     | 3                                 | 4                                      |              |
|                    | ข้อมูลนักศึกษา                                  | การรับรองสิทธิ                        | ข้อมูลค่าธรรมเนียมการศึกษา        | ยืนยันสิทธิ์                           | ต์           |
|                    | ข้อมูลนักศึกษา                                  |                                       |                                   |                                        |              |
|                    | เลขประจำตัวบัตรประชาชน                          | 1-1042-00299-08-6                     | 2.1                               |                                        |              |
|                    | รหัสนักศึกษา                                    | 6411011460114                         |                                   |                                        |              |
|                    | ชื่อ-สกุล                                       | นางสาวชนกกรณ์ ผายรัศมี                |                                   |                                        |              |
|                    | หลักสูตร/สาขา                                   | ภาษาอังกฤษ                            |                                   |                                        |              |
|                    | * เบอร์โทรศัพท์                                 | 064-5064-146                          |                                   |                                        |              |
|                    | * อีเมล์                                        | chanokkorn788@gmail.com               |                                   |                                        |              |
|                    | คำธรรมเนียมการศึกษาทั้งหมด                      | 16,400 บาท<br>เริ่มหม หรือด้ ดูแส     | 2.2                               |                                        |              |
|                    | <ul> <li>ไม่มีสิทธิ์เบิกของผู้ปกครอง</li> </ul> | ไม่ได้รับทุน หรือไม่กู้ กยศ.          |                                   |                                        |              |
|                    |                                                 | » ดำเนินการต่อ                        |                                   |                                        |              |

ภาพที่ 2 แสดงหน้ารายละเอียดข้อมูลนักศึกษา

## ขั้นตอนที่ 3 การรับรองสิทธิ

(เฉพาะนักศึกษาที่มีสิทธิ์เบิกค่าเล่าเรียน หรือ รับทุนการศึกษา หรือ กู้กยศ.)

3.1 นักศึกษาทำการเลือกข้อมูล โดยคลิกเครื่องหมาย ่ ✓ ที่ช่อง □ การรับสิทธิตามข้อมูลที่เป็นจริง ทั้งนี้ สามารถทำการเลือกได้มากกว่า 1 สิทธิ แบ่งออกเป็น

🛛 มีสิทธิ์เบิกจากหน่วยงานรัฐ

🗖 ได้รับทุนการศึกษาจากมหาวิทยาลัยสวนดุสิต หรือ ทุนอื่นๆ

🔲 กองทุนเงินให้กู้ยืมเพื่อการศึกษา (กยศ.)

3.2 กรณีมีสิทธิ์เบิกจากห<sup>้</sup>น่วยงานรัฐ หรือ ได้รับทุนการศึกษาจากมหาวิทยาลัยสวนดุสิต หรือ ทุนอื่นๆ ให้นักศึกษากรอกข้อมูลเพิ่มเติมในช่องที่กำหนด

3.3 จ<sup>า</sup>กนั้นกดปุ่ม "**ดำเนินการต่อ**" ดังภาพที่ 3

้ทั้งนี้ หากต<sup>้</sup>องการกลับไปแก้ไขก่อนหน้า ให้กดปุ่ม "**กลับไปแก้ไขข้อมูล**"

| ระบบบริหารการศึกษา | ≡ เชสชันของคุณ               | จะหมดอายุ ⊘ 29:29 นาที่ /academic/edu/ | /enr/IC02_InvoiceConfirm.jsp   😑 🏶 🤅 | ]ใช้งานระบบ : ชนกกรณ์ ผายรัศมี 🐠 ออกจากระบ |
|--------------------|------------------------------|----------------------------------------|--------------------------------------|--------------------------------------------|
|                    | 1                            | 2                                      | 3                                    | 4                                          |
|                    | ข้อมูลนักศึกษา               | การรับรองสิทธิ                         | ข้อมูลด่าธรรมเนียมการศึกษา           | ย็นยันสิทธิ์                               |
|                    | การรับรองสิทธิ               |                                        |                                      |                                            |
|                    | 🗌 มีสิทธิ์เบิกจากหน่วยงาน    | ទ័ធ្ន                                  |                                      |                                            |
|                    | ชื่อ - นามสกุล (ผู้ปกครอง)   |                                        |                                      |                                            |
|                    | เบอร์โทรศัพท์ผู้ปกครอง       |                                        |                                      |                                            |
|                    | หน่วยงานรัฐที่มีสิทธิ์เบิก   |                                        |                                      |                                            |
|                    | จำนวนเงินที่มีสิทธิ์เบิก     |                                        |                                      |                                            |
|                    | เลขที่ใบเสร็จที่ใช้เบิก      |                                        |                                      |                                            |
|                    | 🗹 ได้รับทุนการศึกษาจาก ม     | มหาวิทยาลัยสวนดุสิต หรือ ทุนอื่นๆ      |                                      |                                            |
|                    | ชื่อหน่วยงานที่ใด้รับทุน     | เอรวัณ                                 |                                      |                                            |
|                    | จำนวนเงินที่ได้รับทุน        | 40000                                  |                                      |                                            |
|                    | 🗆 กองทุนเงินให้ภู้ยืมเพื่อกา | ารศึกษา (กยศ.)                         |                                      |                                            |
|                    |                              | > ดำเนินการต่อ วิกลับไปแก้ไขข้อมูล     |                                      |                                            |

ภาพที่ 3 แสดงหน้าจอการกรอกรายละเอียดการรับรองสิทธิ

#### ขั้นตอนที่ 4 ข้อมูลค่าธรรมเนียมการศึกษา

4.1 ปรากฏหน้าจอแสดงรายละเอียดข้อมูลค่าธรรมเนียมการศึกษาของนักศึกษา ได้แก่

 - การรับสิทธิ์ตนเอง แสดงข้อมูลเฉพาะนักศึกษาที่ผู้ปกครองมีสิทธิ์เบิกค่าเล่าเรียนจากหน่วยงาน ภาครัฐ หรือ นักศึกษาได้รับทุนการศึกษา หรือนักศึกษาที่มีสิทธิ์กู้ยืม กยศ.

 - ค่าธรรมเนียมการศึกษา (ก่อนลด) แสดงข้อมูลค่าธรรมเนียมการศึกษาทั้งหมดของนักศึกษา ประจำภาคการศึกษาที่ 1/2564

- ค่าธรรมเนียมการศึกษา (หลังลด) แสดงข้อมูลการได้รับเงินส่วนลดสนับสนุนจากรัฐบาล 30%
 ส่วนลดสนับสนุนจากมหาวิทยาลัยสวนดุสิต 20% และยอดรวมส่วนลดทั้งหมด

4.2 จากนั้นกดปุ่ม **"ดำเนินการต่อ"** ดังภาพที่ 4

้ทั้งนี้ หากต้องการกลับไปแก้ไขก่อนหน้า ให้กดปุ่ม "**กลับไปแก้ไขข้อมูล**"

| •                                                         | •                         | •                          |              |                |
|-----------------------------------------------------------|---------------------------|----------------------------|--------------|----------------|
| ข้อมูลนักศึกษา                                            | การรับรองสิทธิ            | ข้อมูลค่าธรรมเนียมการศึกษา | ยืนยันสิทธิ์ | ดำเนินการเรียบ |
| ข้อมูลค่าธรรมเนียมการศึกษา                                |                           |                            |              |                |
| การรับสิทธิ์ดนเอง                                         |                           |                            |              |                |
| สิทธิ์เบิกจากหน่วยงานรัฐ                                  | 1 <u>-</u>                |                            |              |                |
| ชื่อ - นามสกุล (ผู้ปกครอง)                                | s <b>-</b>                |                            |              |                |
| เบอร์โทรศัพท์ผู้ปกครอง                                    | e-                        |                            |              |                |
| หน่วยงานรัฐที่มีสิทธิ์เบิก                                | e.                        |                            |              |                |
| <mark>จำนวนเงินที่มีสิทธิ์เบิก</mark>                     | ¥2                        |                            |              |                |
| เลขที่ใบเสร็จที่ใช้เบิก                                   | 8-                        |                            |              |                |
| ได้รับทุนการศึกษาจาก มหาวิทยาลัยสวนดุสิต<br>หรือ ทุนอื่นๆ | ได้รับทุน                 |                            |              |                |
| ชื่อหน่วยงานที่ได้รับทุน                                  | เอรวัณ                    |                            |              |                |
| จำนวนเงินที่ได้รับทุน                                     | 40000                     |                            |              |                |
| กองทุนเงินให้กู้ยืมเพื่อการศึกษา (กยศ.)                   | 5                         |                            |              |                |
| ค่าธรรมเนียมการศึกษา (ก่อนฉด)                             |                           |                            |              |                |
| ภาคการศึกษา                                               | 1/2564                    |                            |              |                |
| ดำธรรมเนียมการศึกษาทั้งหมด                                | <b>1</b> 6,400 บาท        |                            |              |                |
| ค่าธรรมเนียมการศึกษา (หลังลด)                             |                           |                            |              |                |
| ส่วนลดสนับสนุนจากรัฐบาล 30%                               | 4,920.00 บาท              |                            |              |                |
| ส่วนลดสนับสนุนจากมหาวิทยาลัยสวนดุสิด<br>20%               | 3,280.00 บาท              |                            |              |                |
| รวมส่วนลดทั้งหมด                                          | 8,200.00 บาท              |                            |              |                |
|                                                           | » ดำเนินการต่อ 🧿 กลับไปแห | บ้ไขข้อมอ                  |              |                |

ภาพที่ 4 แสดงหน้าข้อมูลค่าธรรมเนียมการศึกษา

# ขั้นตอนที่ 5 ยืนยันสิทธิ์

5.1 นักศึกษาทำการยืนยันสิทธิ์รับส่วนลดค่าธรรมเนียมการศึกษา หรือ ไม่ขอรับส่วนลดค่าธรรมเนียม

การศึกษา

### 5.2 จากนั้นกดปุ่ม "ยืนยันสิทธิ์" ดังภาพที่ 5 ทั้งนี้ หากต้องการกลับไปแก้ไขก่อนหน้า ให้กดปุ่ม "กลับไปแก้ไขข้อมูล"

| 1                                                                                                    | 2                                                                                                    | 3                                                                                                    | 4                                                                                                    | 5                                                                                                    |
|----------------------------------------------------------------------------------------------------|----------------------------------------------------------------------------------------------------|----------------------------------------------------------------------------------------------------|----------------------------------------------------------------------------------------------------|----------------------------------------------------------------------------------------------------|
| ข้อมลนักศึกษา                                                                                                    | การรับรองสิทธิ                                                                                                    | ข้อมลด่าธรรมเนียมการศึกษา                                                                                                    | ยืนยันสิทธิ์                                                                                                    | ดำเนินการเรียบร้อย                                                                                                    |
| ะเบียน ขอรับส่วนลดค่าธรรมเนียมการศึกษา                                                                                                    | ามหาวิทยาลัยสวนดุสิต                                                                                                    | ŭ                                                                                                    |                                                                                                    | 5                                                                                                    |
| กรุณาเลือกข้อใดข้อหนึ่ง                                                                                                    |                                                                                                    |                                                                                                    |                                                                                                    |                                                                                                    |
| ด้วยการยืนยันตัวตนผ่านระบบอิเล็กทรอ                                                                                                    | นิกส์ที่มหาวิทยาลัยจัดทำขึ้น ข้าพเจ้าข                                                                                                    | มอรับรองว่าข้าพเจ้าเป็นผู้กระทำการยืนยันตัวตนแ <i>ล</i>                                                                                                    | าะยืนยันสิทธิ์ด้วยตัวข้าพเจ้าเองโดย                                                                                                    | ข้าพเจ้าขอแสดงความประสงค์ดังนี้                                                                                                    |
| วิทยาศาสตร์ วิจัยและนวัดกรรม ในภาคก<br>และในการนี้ ข้าพเจ้ายินยอมให้มห<br>สำหรับการตรวจสอบจากหน่วยงานที่เก็ม                                                                                                    | าารศึกษาที่ 1/2564 ตามมติคณะรัฐมน<br>าวิทยาลัยสวนดุสิต รับเงินที่ภาครัฐสนับ<br>ยวข้องต่อไป                                                                                                    | ดรี<br>มสนุน แทนข้าพเจ้าในส่วนที่ข้าพเจ้าพึงได้รับและเ                                                                                                    | ออกหลักฐานการรับเงิน เพื่อเป็นหลัก                                                                                                    | ฐานแก่สำนักบริหารหนี้สาธารณะในนามข้าพเจ้า แ                                                                                               |
| <ul> <li>ข้าพเจ้าไม่ขอรับส่วนลดค่าธรรมเนียม/<br/>มหาวิทยาลัยสวนดสิตเท่านั้น</li> </ul>                                                                                                    | าารศึกษามหาวิทยาลัยสวนดุสิด ดามม                                                                                                    | าดรการของกระทรวงการอุดมศึกษา วิทยาศาสตร์                                                                                                    | วิจัยและนวัดกรรม ในภาคเรียนที่ 1/2                                                                                                    | 564 โดยขอรับเพียงการช่วยเหลือในส่วนของ                                                                                                    |
| พแจ้ายินดีดินเงิน ทั้งหมดหรือบางส่วนที่ข่าพ<br>เพเจ้ายินรับทราบว่า การเป็กจ่ายเงินอุดหนุนจาก<br>งำดังประชาชนของข่าพเจ้าเป็นที่เรียบร้อยแล่<br>พพเจ้าชิมดีใจส่งส่งอยหลักฐานการร้นงในล<br>เดเม็กการ วิทยาศาสตร์ วิรัยและนวัดกรรม ในก<br>ในการนี้ ข่าพเจ้ายินยอมให้มหาวิทยาสย รับเงิน<br>หน่วยงานที่เกี่ยวข่องต่อไป<br>นะนำ<br>วใต้รับเรื่องแล้ว และจะตำเนินการตรวจสอบข่อ! | เจ้าได้รับไปแล้ว หากมีการตรวจสอบพ<br>รัฐบาล ต่องมีหลักฐานการโลมเงินไห้เ<br>เว และบัญชีสามารถไข่งานได้ปกติ<br>หย่อน หากมีการร้องของเห็มจากกาลรัฐ<br>เหล่าธรรมเนียมการศึกษาสถาบันอุดมศึ<br>าตการศึกษาที่ 1/2564 ตามมติศณะรัฐ<br>ที่ภาครัฐสนับสนุน แทนบำพเจ้าในส่วน<br>มุล เพื่อโอนเงินเบ้าบัญชีพร้อมเพย์ (Pr | บว่าข้อมูลไม่เป็นความจริง หรือเกิดข้อผิดพลาดจ<br>มีสี่ที่ที่เท่านั้น ดังนั้น มหาวิทยาลัยจะโอนเงินให้ผ่<br>; และยินยอมมอบข้อมูลที่ข้าพเจ้ากรอกนี้ให้กับหน่<br>กษาของรัฐ ตามมาตรการการลดภาระต่าไข้จายดำ<br>มนตรี<br>เที่ข้าพเจ้าพึ่งได้รับ และออกหลักฐานการรับเงินเท้<br>omptPay) ที่ผูกบัญขีด้วยเลขบัตรประจำดัวประชา | ากการดำเนินการใดๆ<br>านพร้อมเพย์ (PromptPay) ซึ่งข้าพเ<br>วยงานภาครัฐเพื่อดำเนินการเบิกจ่าย<br>เนการศึกษาของนิสิตนักศึกษาในสถ<br>ไอเป็นหลักฐานแก่สำนักบริหารหนี้สา<br>าชนของนักศึกษาต่อไป | จ้าได้ผูกปัญชีพร้อมเพย์ (Promp!Pay) ด้วยเลข<br>เต่อไป<br>าปันอุดมศึกษาภาครัฐและเอกชน ของกระทรวง<br>ธารณะในนามข้าพเจ้า และสำหรับการตรวจสอบ |
| ✓ ยืนยันส์ทธิ์ วิกลับไปแก้ไขข้อมูล                                                                                                    | ٩                                                                                                    |                                                                                                    |                                                                                                    |                                                                                                    |
| 5.2                                                                                                    | ถาพที่ 5                                                                                                    | แสดงหม้าวออกระเอยื่น                                                                                                    | ຍັງເລີູ່                                                                                                    |                                                                                                    |

5.3 ปรากฎหน้าจอ POP-UP เพื่อยืนยันการขอรับสิทธิ์อีกครั้ง จากนั้น กดปุ่ม "**ยืนยันสิทธิ์**" ดังภาพที่ 6

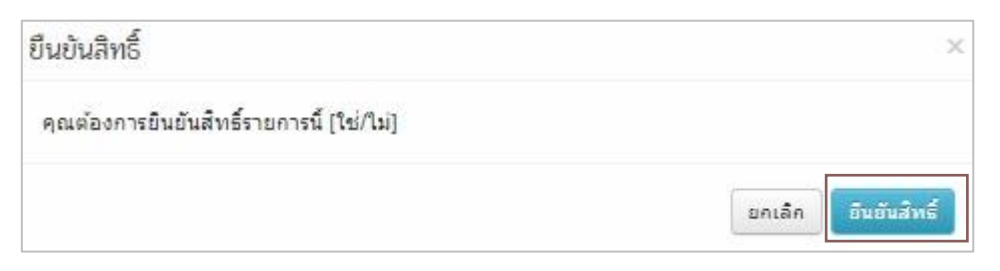

### ภาพที่ 6 แสดงหน้าจอแจ้งเตือนเพื่อยืนยันขอรับสิทธิ์อีกครั้ง

# ขั้นตอนที่ 6 ดำเนินการเรียบร้อย

ปรากฏหน้าจอการยืนยันสิทธิ์ แสดงให้ทราบว่าท่านได้ยืนยันสิทธิ์เรียบร้อยแล้ว

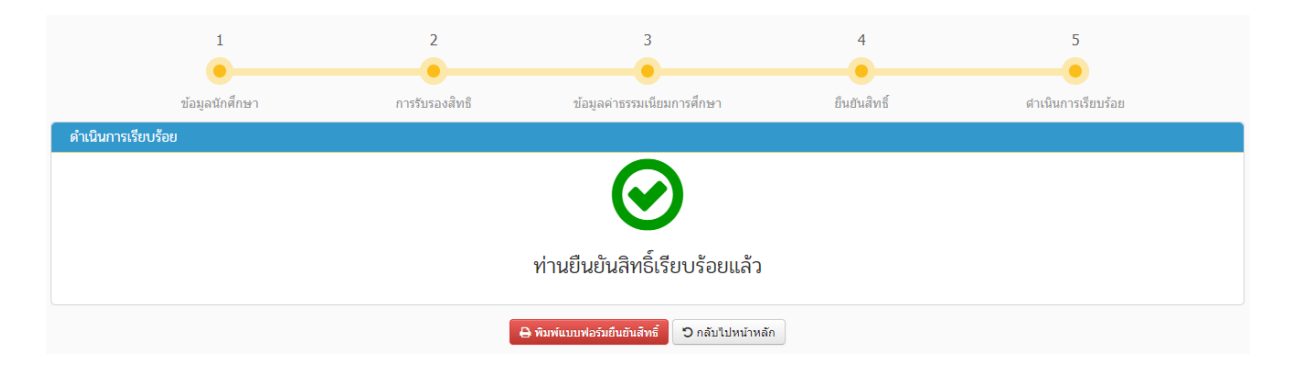

ภาพที่ 7 แสดงหน้าการยืนยันขอรับส่วนลดค่าธรรมเนียมการศึกษา

ทั้งนี้ หากพบปัญหาการใช้งานระบบ หรือมีข้อสงสัย สามารถติดต่อได้ที่ สำนักส่งเสริมวิชาการและ งานทะเบียน โทร.02-244-5234-5